# 無線LANで接続する

| 無線LAN(Wi-Fi)について                   | 38  |
|------------------------------------|-----|
| 無線LAN (Wi-Fi) 機能を有効にするには           | 38  |
| Windowsパソコンを接続する                   | 39  |
| Macを接続する                           | .43 |
| iPhone/iPadを接続する                   | 44  |
| Android™搭載端末を接続する                  | 47  |
| ニンテンドー3DS LL/3DS/DSi LL/DSi/DSを接続す |     |
| a                                  | 48  |
| PSVITA/PSP®を接続する                   | 55  |
| PS3®を接続する                          | 59  |
|                                    | .61 |

#### 概要

本機は802.11b/g/nの無線LAN規格に対応しており、本機と無線 LAN端末 (パソコンやゲーム機など)を無線LANで接続して、デー タ通信ができます。

また、本機はWPS(Wi-Fi Protected Setup)機能に対応しており、お使いの無線LAN端末がWPS機能に対応している場合には、無線LANの接続設定を簡単に行うことができます。

WPS機能に対応していない無線LAN端末でも、本機に設定された SSIDとセキュリティーキーを入力するだけで簡単に接続することが できます。

SSIDとセキュリティーキーについては、同梱の無線LAN初期設定 シールを参照してください。

ここでは、ニンテンドー3DS、ニンテンドー3DS LL、ニンテ ンドーDSシリーズ<sup>※</sup>、PS Vita(PlayStation®Vita)、PSP®

(PlayStation®Portable)、PS3® (PlayStation®3)、WPS対応機 器、Windowsパソコン、Macを本機の無線LANにはじめて接続する 場合の操作について説明しています。

※ニンテンドーDSシリーズとは、ニンテンドーDSi LL/DSi/DSの 総称です。

- ・これらの設定は、はじめて接続するときに行います。いったん設 定したあとは、本機と無線LAN端末の無線LAN機能を有効にする だけで、自動的に接続が再開されます。
- ・一部の無線LAN端末には、無線LAN接続後一定時間データ通信が 行われないと、無線LAN接続を切断する機能が搭載されていま す。その機能を搭載した無線LAN端末が本機と接続していると き、無線LAN端末の機能によって無線LAN接続が切断され、その 結果本機がスリープモードになることがあります。詳しくは、 「ディスプレイの消灯/スリープモードについて」を参照してく ださい。

#### 🦉 無線LAN (Wi-Fi) について

#### 詳細設定について

必要に応じて、無線LAN機能の詳細設定を変更することもできま す。詳しくは、「LAN Wi-Fi設定を行う」を参照してください。

#### 同時接続について

本機は無線LAN端末を同時に14台まで接続することができます。

#### ! 無線LAN (Wi-Fi) 利用時のご注意

#### セキュリティーの確保について

セキュリティーを確保するため、お買い上げ時に設定されている ネットワーク名 (SSID) とセキュリティーキー (WPA) を変更 してお使いになるようおすすめします。

#### 通信速度について

インターネットWi-Fi設定またはマルチSSID設定を有効にしてい る場合、本機に接続している無線LAN端末の接続数や回線の混雑 状況などによっては、最大通信速度が低下する場合があります。

# 無線LAN (Wi-Fi) 機能を有効にする には

本機は、電源を入れると自動的にインターネットに接続します。

#### 4G/LTE/3Gで接続する

#### 1

ものN側にスライド

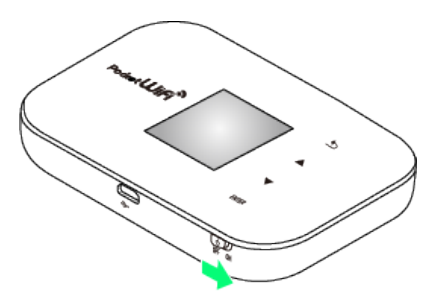

🏁 無線LAN機能が有効になり、インターネットへ接続します。

# Windowsパソコンを接続する

本機の暗号化方式が「WPA」の場合を例にして、接続手順を説明しています。

🏁 無線LAN機能が有効になり、インターネットへ接続します。

# 2

パソコンの無線LAN機能をオンにする

・パソコンの無線LAN機能をオンにする方法は機種ごとに異なりま す。各パソコンメーカーに確認してください。

#### 3

画面の右上か右下にポインタを合わせる(タッチパネルの場合は画 面右端からスワイプ) ラ チャームで 💁 ラ 📮

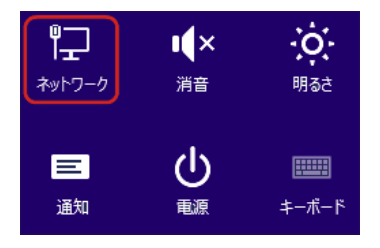

#### 4

本機の「SSID」が表示されている項目をクリック 🔿 接続]

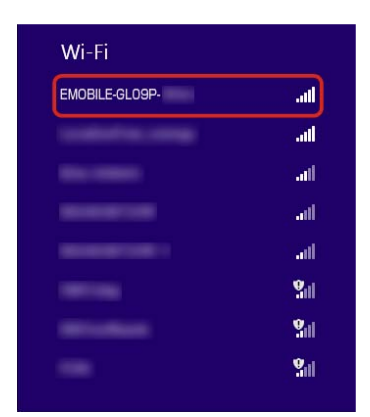

- ・「SSID」については、同梱の無線LAN初期設定シールを確認して ください。
- ・本機の「SSID」の設定を変更している場合には、設定している名
   称の項目を選択します。

# 5

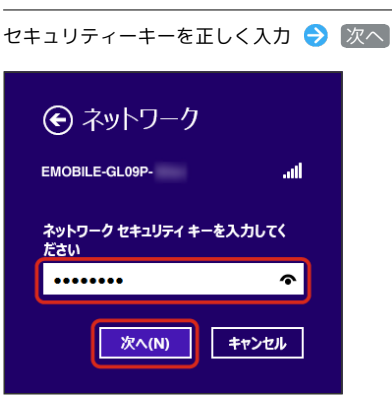

戸舗 無線LAN接続に成功すると、本機ディスプレイの無線LAN接続
数表示のカウントが1つ増えます(例: ₩ う ₩ )。

- ・セキュリティーキーについては、同梱の無線LAN初期設定シール を確認してください。
- ・PCの共有についての確認メッセージが表示される場合があります が、ここでは設定しません。PCの共有については、Windowsのヘ ルプを参照してください。

39

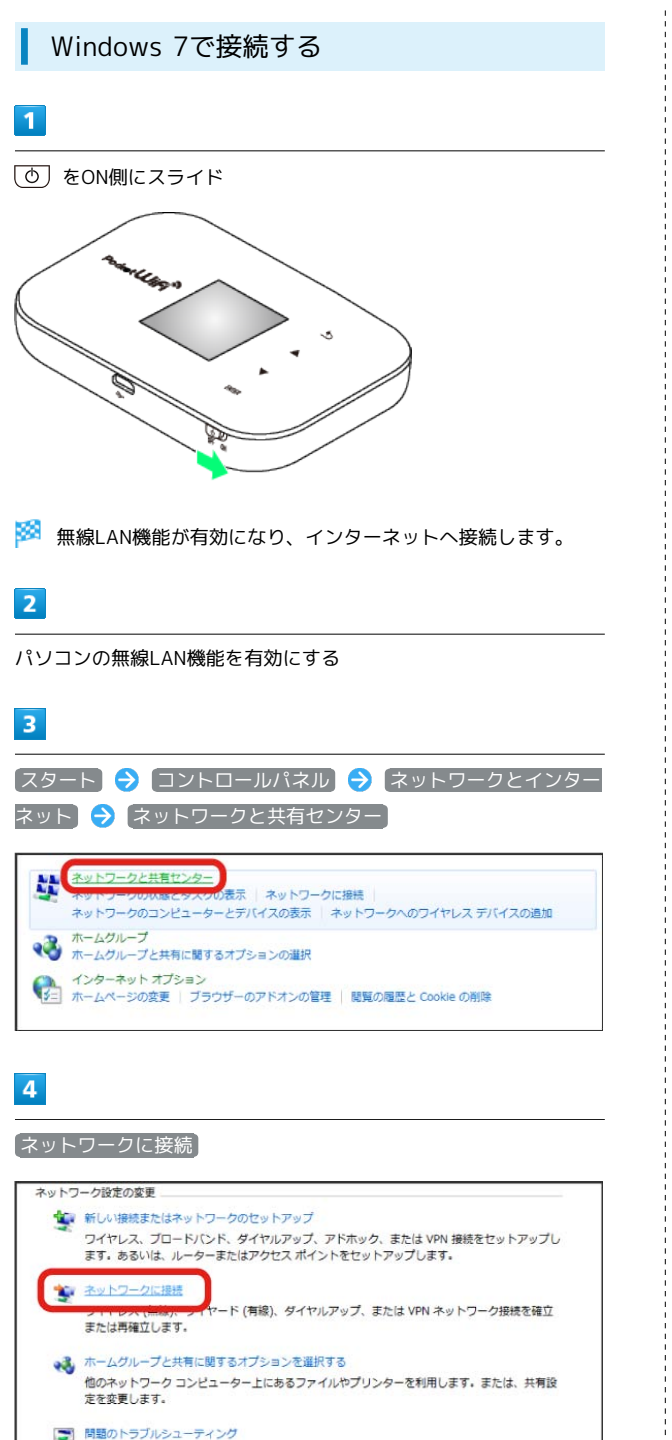

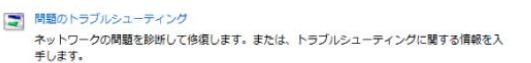

| 5 |  |
|---|--|
| J |  |
|   |  |

本機の「SSID」が表示されている項目を選択 ラ 接続]

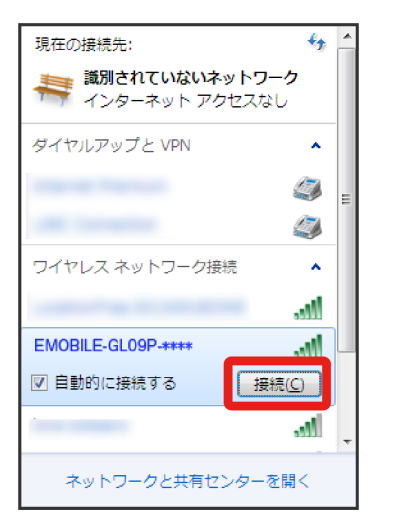

- 「SSID」については、同梱の無線LAN初期設定シールを確認して ください。
- ・本機の「SSID」の設定を変更している場合には、設定している名称の項目を選択します。

#### 6

#### セキュリティーキーを正しく入力 ラ 💽

| 🔮 ネットワークに接続               |
|---------------------------|
| ネットワーク セキュリティ キーを入力してください |
|                           |
| セキュリティ キー( <u>S</u> ):    |
| □ 又子を非表示にする(且)            |
|                           |
|                           |
|                           |
|                           |

> 接続に成功すると、本機ディスプレイの無線LAN機器接続数表示のカウントが1つ増えます(例: ₩4 > ₩4 )。

・セキュリティーキーについては、同梱の無線LAN初期設定シール を確認してください。

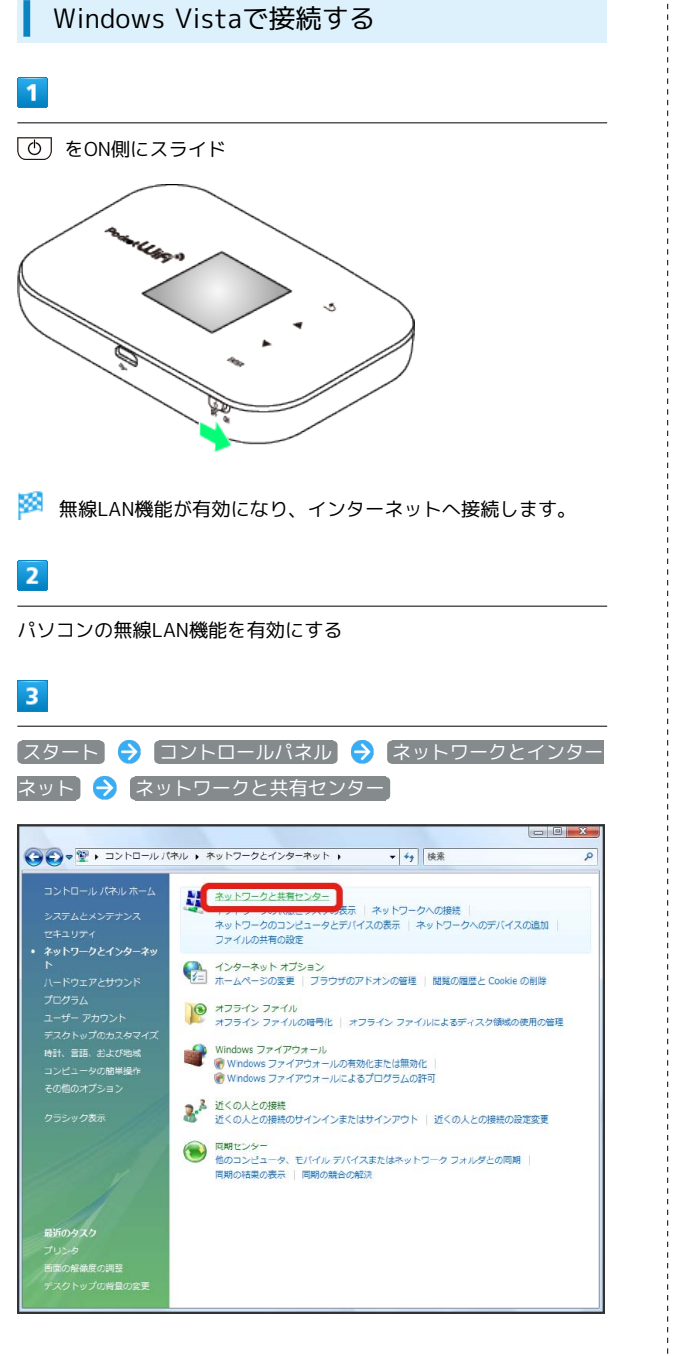

#### 「ネットワークに接続」

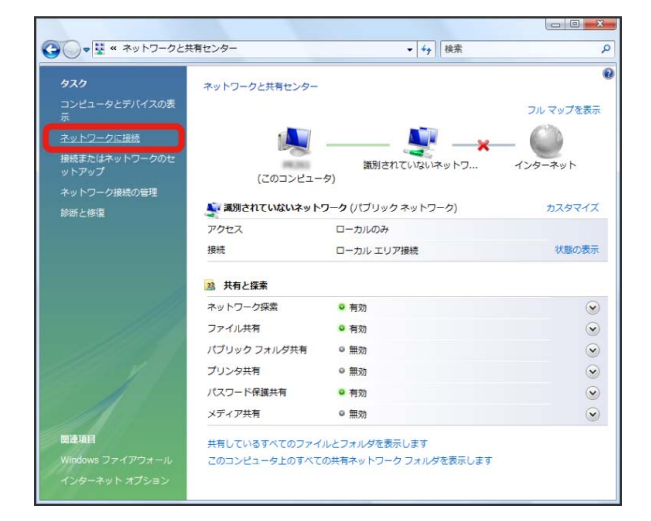

# 5

本機の「SSID」が表示されている項目を選択 ⋺ 接続

| _ | -                                                  | - • 💌           |
|---|----------------------------------------------------|-----------------|
| G | シネットワークに接続                                         |                 |
|   | 接続するネットワークを選択します                                   |                 |
|   | हुन्न वि∧्त 🗸                                      | 47              |
|   | ● EMOBILE-GL09P- ロロ セキュリティの設定が有効なネットワーク            | Î llte.         |
|   | セキュリティの設定が有効なネットワーク                                | : <b>I</b> ller |
|   | セキュリティの設定が有効なネットワーク                                | -all            |
|   | <br> 接続またはネットワークをセットアップします <br> ネットワークと共有センターを報告ます |                 |
|   |                                                    | キャンセル           |

- ・「SSID」については、同梱の無線LAN初期設定シールを確認して ください。
- ・本機の「SSID」の設定を変更している場合には、設定している名
   称の項目を選択します。

# 6

・セキュリティーキーについては、同梱の無線LAN初期設定シール を確認してください。

# 7

#### 閉じる

> 接続に成功すると、本機ディスプレイの無線LAN機器接続数表示のカウントが1つ増えます(例: ₩ > ₩ )。

ワイヤレス ネットワーク接続

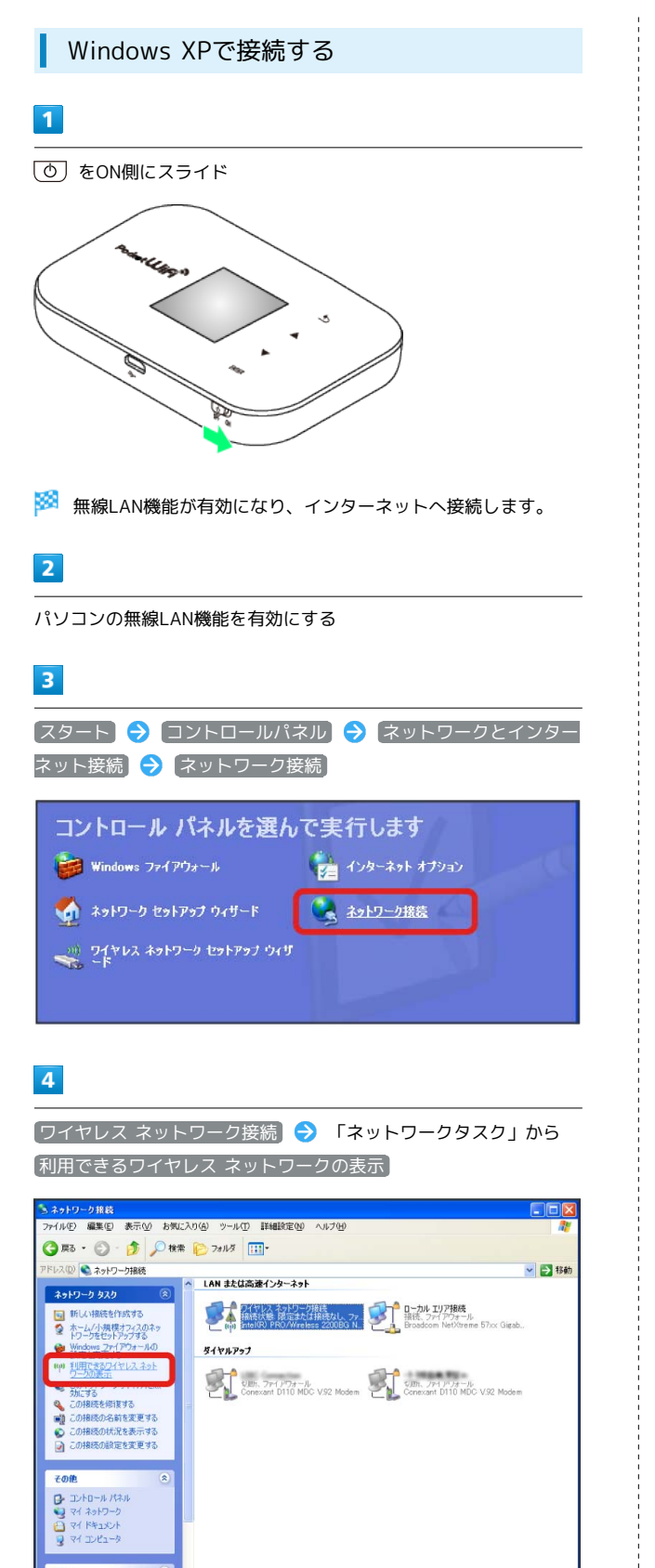

5

本機の「SSID」が表示されている項目を選択 ⋺ 接続

| またはその詳  |
|---------|
| ^       |
| 8000    |
|         |
|         |
|         |
|         |
|         |
| utili 🛛 |
| する必要が   |
|         |
|         |
| 接続©)    |
|         |

- 「SSID」については、同梱の無線LAN初期設定シールを確認して ください。
- ・本機の「SSID」の設定を変更している場合には、設定している名
   称の項目を選択します。

6

セキュリティーキーを「ネットワーク キー」、「ネットワーク キーの確認入力」に正しく入力 🔿 接続

| ワイヤレス ネットワーク接続                                                                                           |               |  |  |  |
|----------------------------------------------------------------------------------------------------|---------------|--|--|--|
| ネットワーク EMOBILE-GLOSP・ (にはネットワーク キー OWEP キーまたは WPA キー)が必要です。ネットワー<br>クキーは、不明な良入者によるこのネットワークへの接続の防止に役立ちます。 |               |  |  |  |
| キーを入力して [接続] をりりゅうし                                                                                      | てください。        |  |  |  |
| ネットワーク キー( <u>K</u> ):                                                                                   | ******        |  |  |  |
| ネットワーク キーの確認入力(②)                                                                                        | *****         |  |  |  |
|                                                                                                    | ( 接続(2) キャンセル |  |  |  |

> 接続に成功すると、本機ディスプレイの無線LAN機器接続数表示のカウントが1つ増えます(例: ₩4 → ₩4 )。

- ・セキュリティーキーについては、同梱の無線LAN初期設定シール を確認してください。
- SSID (ネットワーク名)、セキュリティー キー (WPAキーまたはWEPキー) について

SSID(ネットワーク名)とセキュリティーキー(WPAキー)に ついては、同梱のシールを参照してください。これらを変更して いる場合には、設定しているSSID(ネットワーク名)、セキュリ ティーキー(WPAキーまたはWEPキー)を利用してください。 本機の工場出荷時状態におけるSSID(ネットワーク名)は、 「EMOBILE-GL09P-」で始まる英数字で表示されます。お客様 が変更されない限り、他の表示のネットワークは近隣から送信 されてくる無線LAN電波ですので接続しないよう注意してください。

# Macを接続する

画面表示や手順は、Mac OS X 10.8で、本機の暗号化方式が 「WPA」の場合を例にして説明しています。

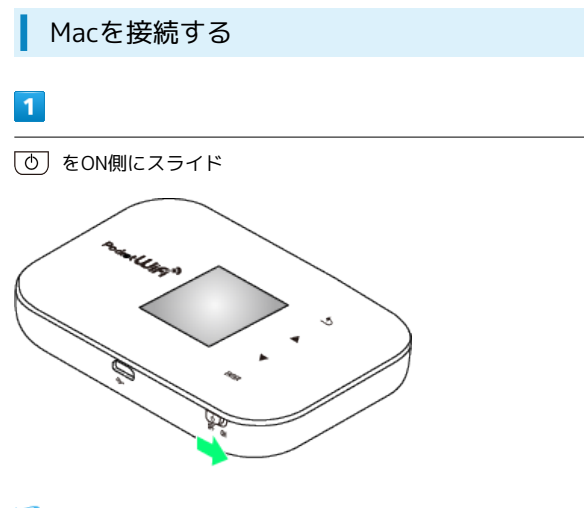

🏁 無線LAN機能が有効になり、インターネットへ接続します。

# 2

アップルメニューから (システム環境設定...) 🔿 (ネットワーク) ● ○ ○
 ■ ● ● ○
 すべてを表示 システム環境設定 Q バーソナル アビアランス セキュリティ デスクトップと 言語とテキスト スクリーンセーバ +Spotlight \_\_\_\_ Exposé à ハードウェア トラックバッド サウンド ディスプレイ プリントと 省エネルギー ファクス キーボード CD & DVD マウス インタ とワイヤレ **き** 共有 8 Mobile システム くした マンシタル コニバーサル 起動ディスク 日付と時刻 (a) Time Mach アカウント スピーチ その他 Flash Player Growl

3

Wi-Fi を選択 ラ Wi-Fiを入にする

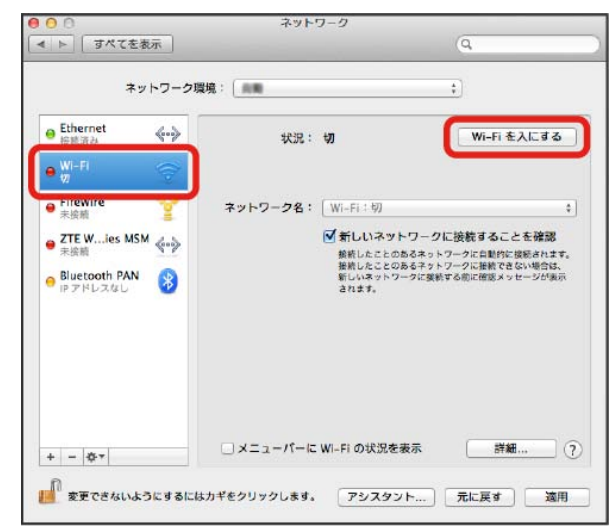

🏁 無線LAN機能が有効になります。

#### 4

「ネットワーク名」のプルダウンリストから本機の「SSID」が表示 されている項目を選択

| ネット                                                | ワーク環境:     | RR      |                               | \$                             |
|----------------------------------------------------|------------|---------|-------------------------------|--------------------------------|
| Ethernet<br>接続済む                                   | (···)      | KN :    | 接続済み<br>Wi-FiltEMCBILE-GL(9P- | WI-FI を切にする<br>に接続していて、IP アドレス |
| 接続済み<br>FireWire<br>未接続                            | <b>*</b> + | ットワーク名  | ✓ EMOBILE-GL09P-              | encurs.                        |
| ZTE W…ies MSM<br>未接続<br>Bluetooth PAN<br>IP アドレスなし | 8          |         | ほかのネットワークに<br>ネットワークを作成       | -<br>- 接枕…                     |
|                                                    | _          | メニューバーに | Wi-Fi の状況を表示                  | THE                            |

- 「SSID」については、同梱の無線LAN初期設定シールを確認して ください。
- ・本機の「SSID」の設定を変更している場合には、設定している名
   称の項目を選択します。

# セキュリティーキーを「パスワード」に正しく入力 ◆ 「このネッ トワークを記憶」をクリックしてチェックマークを付ける ◆ OK WI-Fi ネットワーク"EMOBILE-GLO9P- "ICI&WPA2パス ワードが必要です。 パスワード: パスワード: パスワードを表示 ✓ このネットワークを記憶

・セキュリティーキーについては、同梱の無線LAN初期設定シール を確認してください。

#### 6

「ネットワーク名」が本機の「SSID」になっていることを確認

> 接続に成功すると、本機ディスプレイの無線LAN機器接続数表示のカウントが1つ増えます(例: ₩ > ₩ )。

#### SSID (ネットワーク名)、セキュリティー キー (WPAキーまたはWEPキー) について

SSID(ネットワーク名)とセキュリティーキー(WPAキー)に ついては、同梱のシールを参照してください。これらを変更して いる場合には、設定しているSSID(ネットワーク名)、セキュリ ティーキー(WPAキーまたはWEPキー)を利用してください。 本機の工場出荷時状態におけるSSID(ネットワーク名)は、 「EMOBILE-GL09P-」で始まる英数字で表示されます。お客様 が変更されない限り、他の表示のネットワークは近隣から送信 されてくる無線LAN電波ですので接続しないよう注意してください。

# iPhone/iPadを接続する

#### iPhoneを接続する

画面表示や手順は、本機の暗号化方式が「WPA」の場合を例にして 説明しています。

#### 1

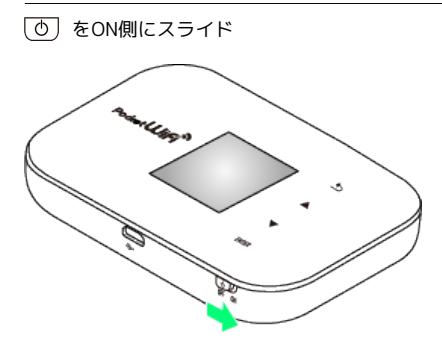

🏁 無線LAN機能が有効になり、インターネットへ接続します。

#### 2

| 設定        |            |
|-----------|------------|
| 🏊 機内モード   | 77         |
| 🛜 Wi-Fi   | 77 >       |
| Bluetooth | オフ >       |
| ちゃりア      | SoftBank > |
| 🗲 おやすみモード | 77         |
| 🧕 通知      | >          |
| ◎ 一般      | >          |
| 🕠 サウンド    | >          |

#### 3

「Wi-Fi」欄の オフ をタップ

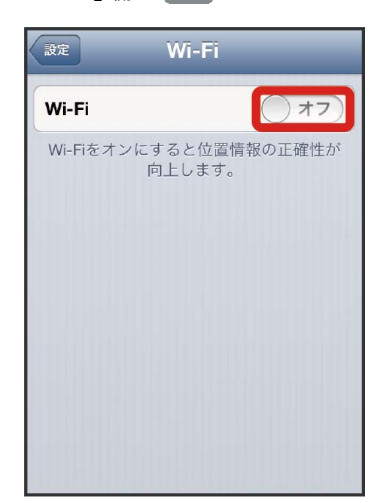

「ネットワークを選択…」リストから本機の「SSID」が表示されて いる項目をタップ

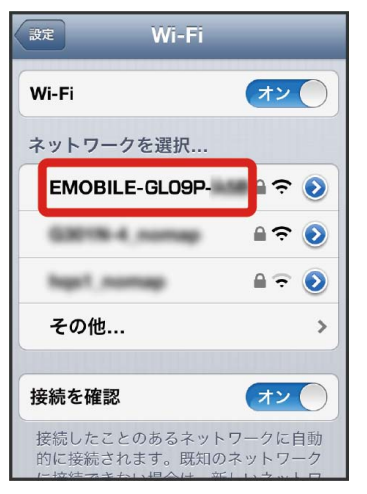

- 「SSID」については、同梱の無線LAN初期設定シールを確認して ください。
- ・本機の「SSID」の設定を変更している場合には、設定している名 称の項目をタップします。

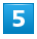

セキュリティーキーを「パスワード」に正しく入力 ラ 接続]

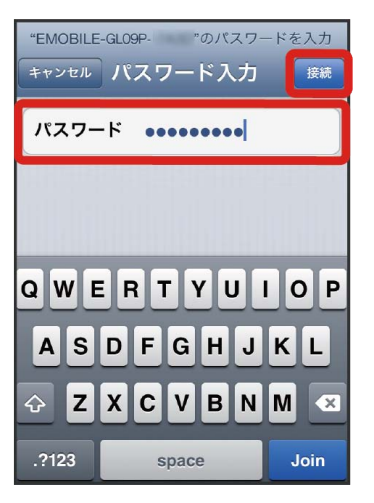

・セキュリティーキーについては、同梱の無線LAN初期設定シール を確認してください。

#### 6

「ネットワーク名」が本機の「SSID」になっていることを確認

> 接続に成功すると、本機ディスプレイの無線LAN機器接続数表示のカウントが1つ増えます(例: ₩ > ₩ )。

#### iPadを接続する

画面表示や手順は、本機の暗号化方式が「WPA」の場合を例にして 説明しています。

# 1

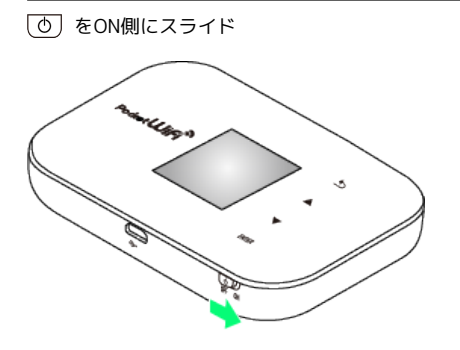

🏁 無線LAN機能が有効になり、インターネットへ接続します。

# 2

[設定] → Wi-Fi をタップ

| 股定                       | Wi-Fi             |                            |  |  |
|--------------------------|-------------------|----------------------------|--|--|
| MADE-C ()                |                   |                            |  |  |
| 🛜 Wi-Fi 🛛 🛛 ७७           | Wi-Fi             | () 77)                     |  |  |
| Dibetoosi ///            | 位置情報サービスを使<br>る必要 | U用するにはWi-Fiをオンにす<br>があります。 |  |  |
| 🕒 おやすみモード ( オフ)          |                   |                            |  |  |
| 🧿 通知                     |                   |                            |  |  |
|                          |                   |                            |  |  |
| 🚳 サウンド                   |                   |                            |  |  |
| 🙀 明るさ/壁紙                 |                   |                            |  |  |
| 🖸 ビクチャフレーム               |                   |                            |  |  |
| 🚺 ブライパシー                 |                   |                            |  |  |
| 🙆 iCloud                 |                   |                            |  |  |
| 🔄 メール/連絡先/カレンダー          |                   |                            |  |  |
| 🗖 ×ŧ                     |                   |                            |  |  |
| リマインダー                   |                   |                            |  |  |
| 🎑 メッセージ                  |                   |                            |  |  |
| FaceTime                 |                   |                            |  |  |
| 2 マップ                    | -                 |                            |  |  |
| Safari                   |                   |                            |  |  |
| J ITunes Store/App Store |                   |                            |  |  |
| 💋 ミュージック                 |                   |                            |  |  |
| 22 ビデオ                   |                   |                            |  |  |

# 3

「Wi-Fi」欄の オフ をタップ

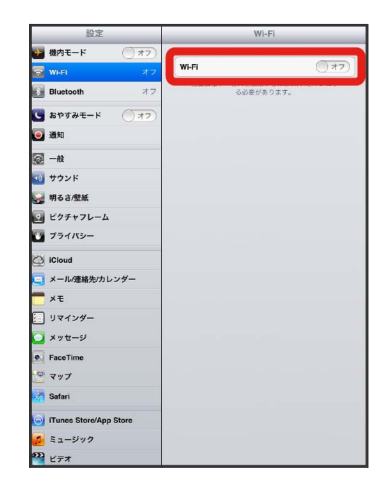

🏁 オンに切り替わり、無線LAN機能が有効になります。

「ネットワークを選択…」リストから本機の「SSID」が表示されて いる項目をタップ

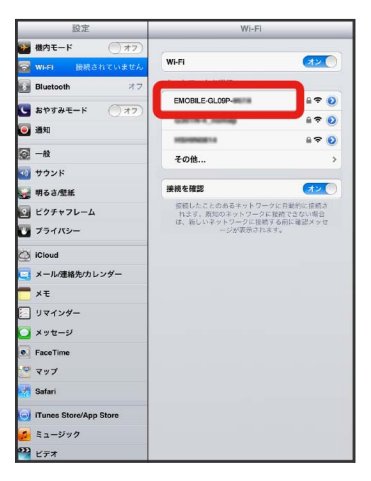

- ・「SSID」については、同梱の無線LAN初期設定シールを確認して ください。
- ・本機の「SSID」の設定を変更している場合には、設定している名
   称の項目をタップします。

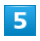

セキュリティーキーを「パスワード」に正しく入力 ⋺ 接続

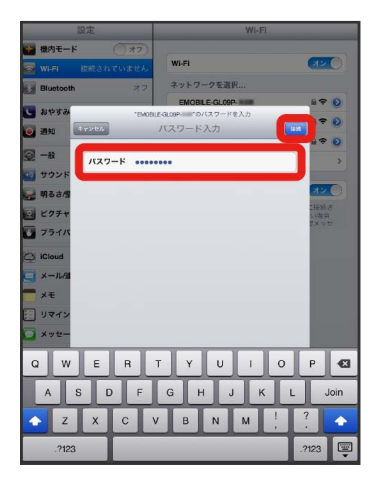

・セキュリティーキーについては、同梱の無線LAN初期設定シール を確認してください。

#### 6

「ネットワーク名」が本機の「SSID」になっていることを確認

> 接続に成功すると、本機ディスプレイの無線LAN機器接続数表示のカウントが1つ増えます(例: ₩ > ₩ )。

# SSID (ネットワーク名)、セキュリティー キー (WPAキーまたはWEPキー) について

SSID (ネットワーク名) とセキュリティーキー (WPAキー) に ついては、同梱のシールを参照してください。これらを変更して いる場合には、設定しているSSID (ネットワーク名)、セキュリ ティーキー (WPAキーまたはWEPキー)を利用してください。 本機の工場出荷時状態におけるSSID (ネットワーク名)は、 「EMOBILE-GLO9P-」で始まる英数字で表示されます。お客様 が変更されない限り、他の表示のネットワークは近隣から送信 されてくる無線LAN電波ですので接続しないよう注意してくださ い。

# Android™搭載端末を接続する

ー般的なAndroid™搭載端末の接続について、本機の暗号化方式が 「WPA/WPA2」の場合を例にして説明しています。 お使いのAndroid™搭載端末によって操作が異なる場合があります。 詳しくはお使いのAndroid™搭載端末の取扱説明書を参照してくださ い。ここでは、Android™ 2.3の場合を例にして説明しています。

#### Android™搭載端末を接続する

画面表示や手順は、本機の無線LANセキュリティー設定の認証方式 が「WPA/WPA2」の場合を例にして説明しています。

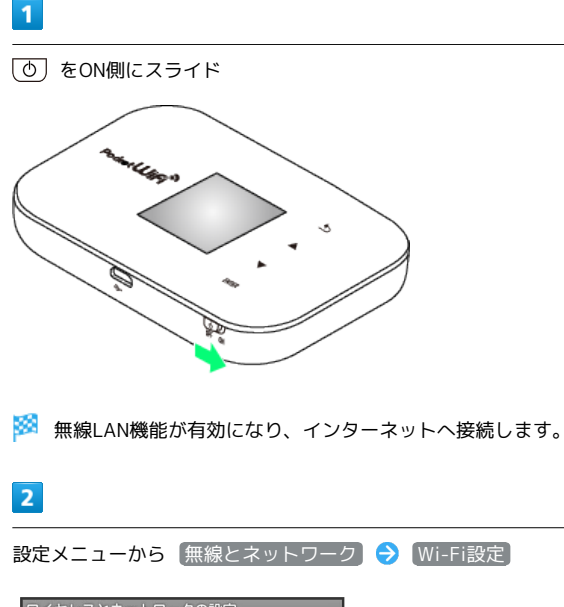

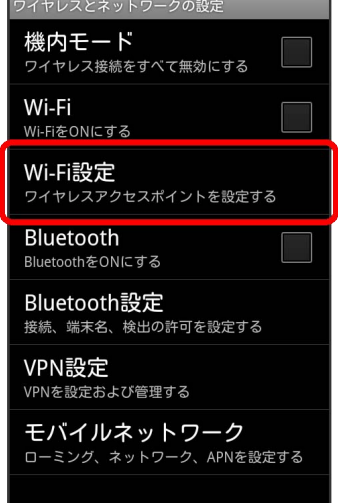

🏁 Wi-Fi設定画面が表示されます。

 Android 4.1の場合は、設定メニュー 
 「Wi-Fi」欄のボタンを タップして ○N 
 ○ Wi-Fi を選択してください。その後、手 順 4 に進んでください。

# 3

# 4

本機の「SSID」が表示されている項目をタップ

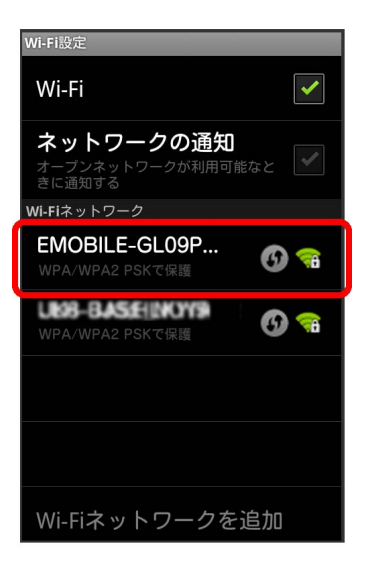

- 「SSID」については、同梱の無線LAN初期設定シールを確認して ください。
- ・本機の「SSID」の設定を変更している場合には、設定している名
   称の項目をタッチします。

# セキュリティーキーを「パスワード」に入力 ◆ 接続 Wi-Fi ● EMOBILE-GL09P-■ セキュリティ WPA/WPA2 PSK 電波強度 中 パスワードを表示 接続 キャンセル

- ・セキュリティーキーについては、同梱の無線LAN初期設定シール を確認してください。
- 6

「ネットワーク名」が本機の「SSID」になっていることを確認

> 接続に成功すると、本機ディスプレイの無線LAN機器接続数表示のカウントが1つ増えます(例: ₩ > ₩ )。

SSID (ネットワーク名)、セキュリティー キー (WPAキーまたはWEPキー) について

SSID(ネットワーク名)とセキュリティーキー(WPAキー)に ついては、同梱のシールを参照してください。これらを変更して いる場合には、設定しているSSID(ネットワーク名)、セキュリ ティーキー(WPAキーまたはWEPキー)を利用してください。 本機の工場出荷時状態におけるSSID(ネットワーク名)は、 「EMOBILE-GL09P-」で始まる英数字で表示されます。お客様 が変更されない限り、他の表示のネットワークは近隣から送信 されてくる無線LAN電波ですので接続しないよう注意してくださ い。

# ニンテンドー3DS LL/3DS/DSi LL /DSi/DSを接続する

ここでは、本機の暗号化方式が「WPA」に設定されている場合に、 ニンテンドーDSシリーズで、ニンテンドーWi-Fiコネクション対応 ソフトを使用した場合を例にして説明しています。 接続方法については、当社で検証・確認をしています。掲載内容に ついて任天堂へのお問い合わせはご遠慮ください。

# ニンテンドー3DS LL/3DSを接続する

画面表示や手順は、本機の暗号化方式が「WPA」の場合を例にして 説明しています。その他の暗号化方式の場合は、一部の操作および 画面が異なります。詳しくは、ニンテンドー3DSの取扱説明書など を参照してください。

1

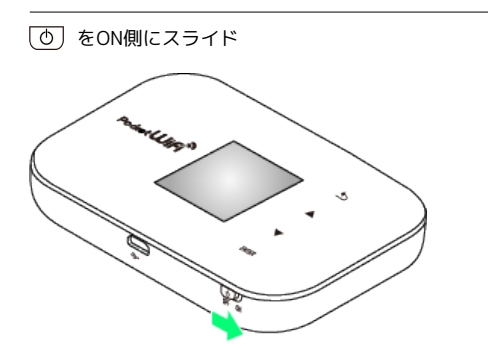

🏁 無線LAN機能が有効になり、インターネットへ接続します。

# 2

ニンテンドー3DSメニューから、 本体設定 🔿 はじめる 🔿 「インターネット設定」

- 🏁 「Wi-Fiコネクション設定」画面が表示されます。
- ・操作方法については、各ソフトの取扱説明書を参照してください。

#### 3

インターネット接続設定

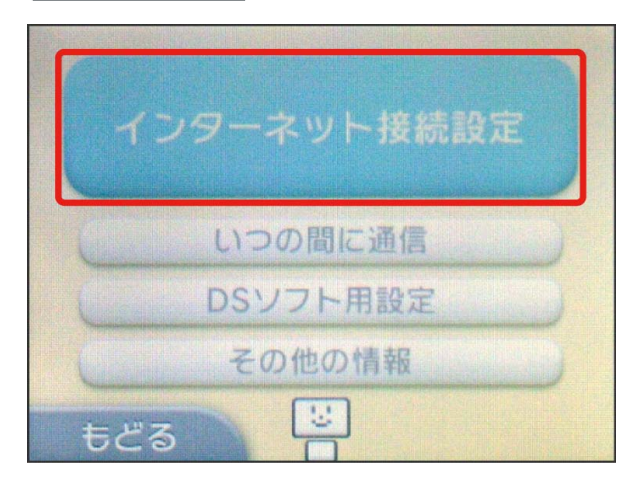

接続先の登録

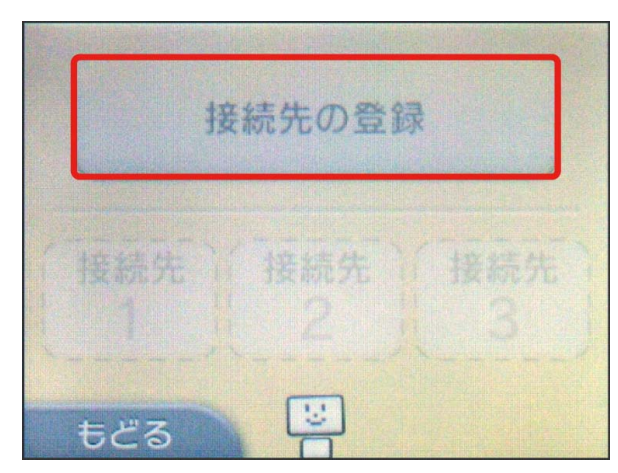

# 5

〔自分で設定する〕

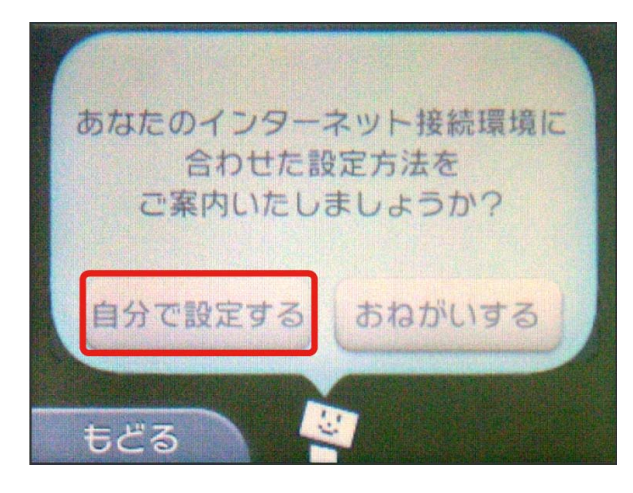

# 6

アクセスポイントを検索

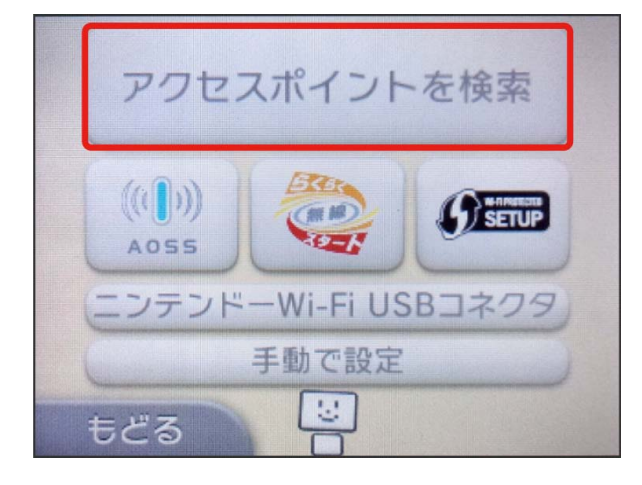

# 7

一覧画面から本機の「SSID」をタッチ

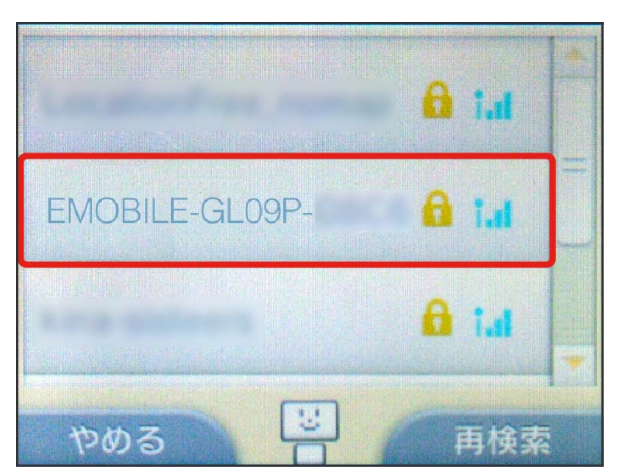

- ・「SSID」については、同梱の無線LAN初期設定シールを確認して ください。
- 本機の「SSID」の設定を変更している場合には、設定している名
   称の項目をタッチします。

# 8

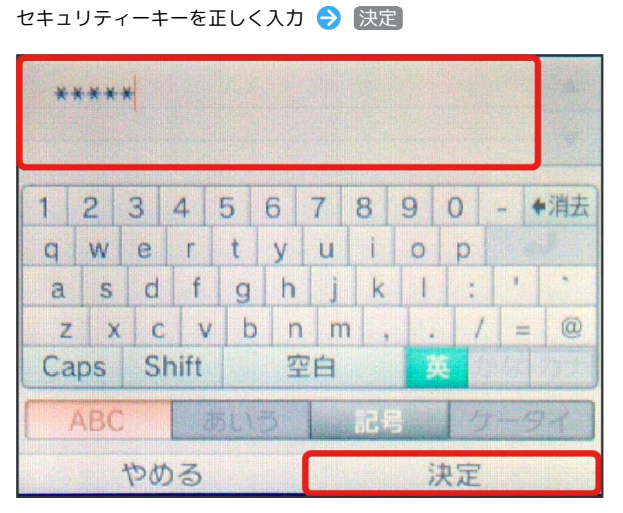

・セキュリティーキーについては、同梱の無線LAN初期設定シール を確認してください。

# 9

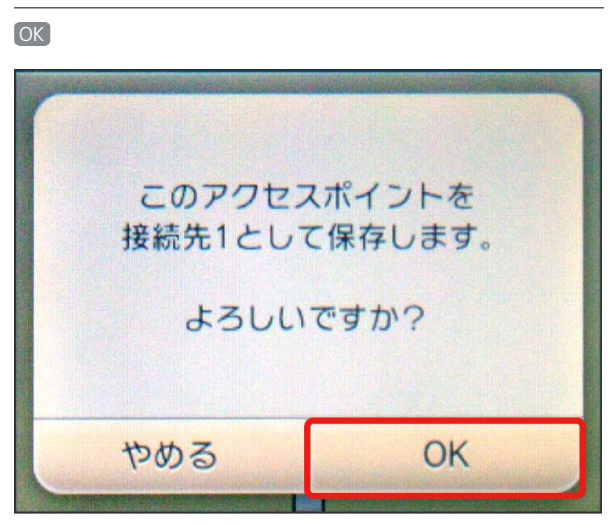

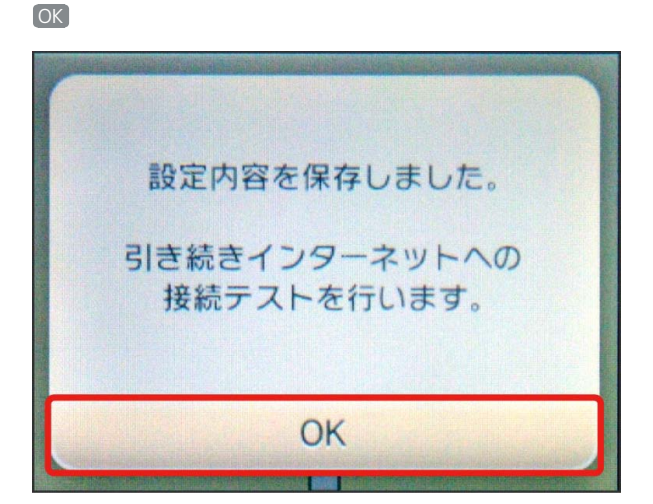

#### ┃ ニンテンドーDSi LL/DSiを接続する

画面表示や手順は、本機の暗号化方式が「WPA」の場合を例にして 説明しています。その他の暗号化方式の場合は、一部の操作および 画面が異なります。

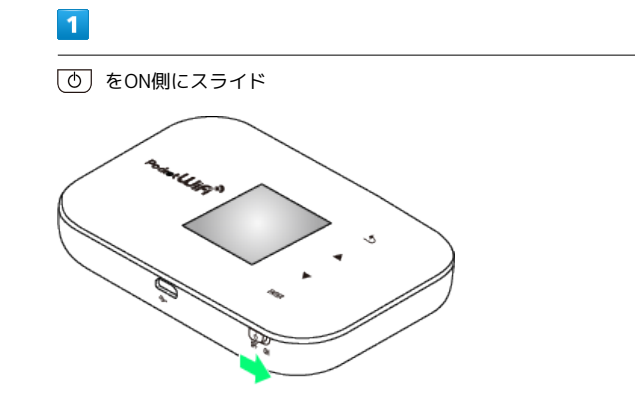

🏁 無線LAN機能が有効になり、インターネットへ接続します。

#### 2

ニンテンドーDSiメニューから 本体設定 をタッチ

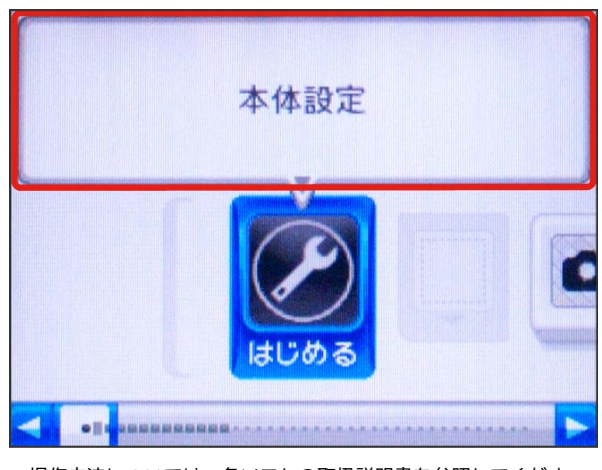

・操作方法については、各ソフトの取扱説明書を参照してください。

#### 3

画面右側の を2回タッチ

 本体設定
 1 2 3 4

 無線通信

 明るさ調整

 DSiメニューへ

#### インターネット

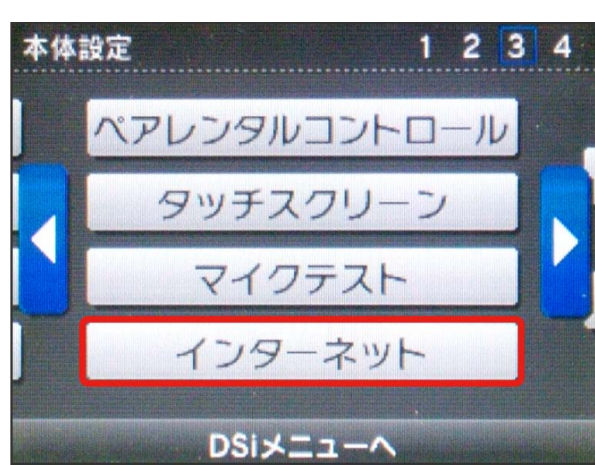

# 5

接続設定

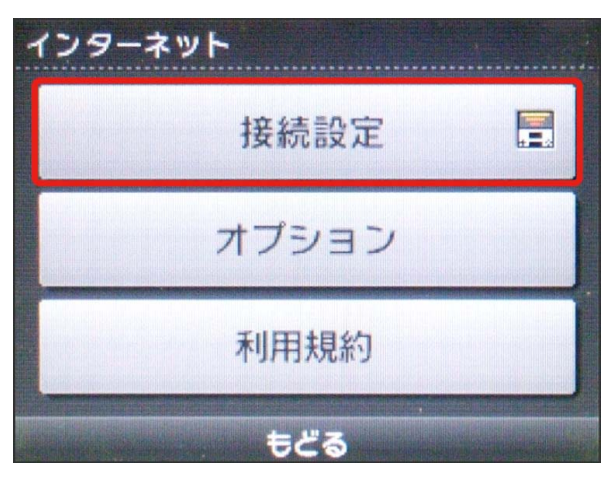

# 6

「上級者設定」

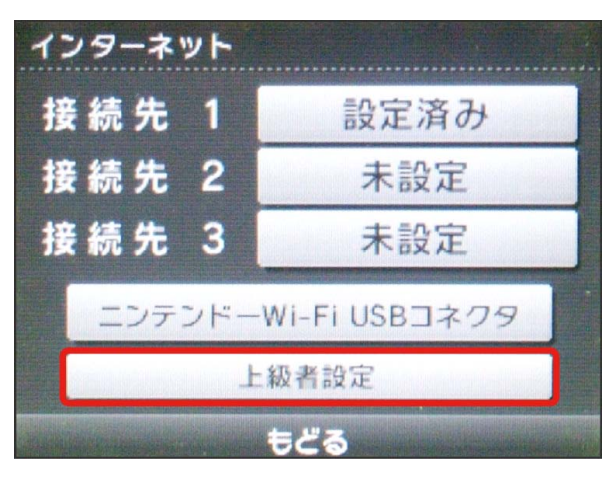

# 7

「未設定」と表示されている接続先の1つをタッチ

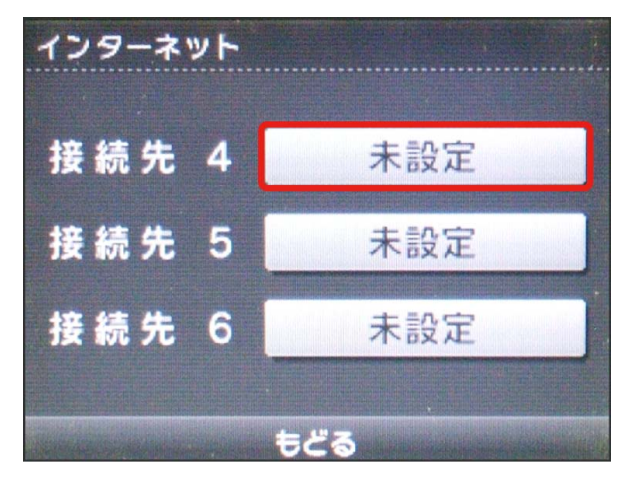

# 8

アクセスポイントを検索

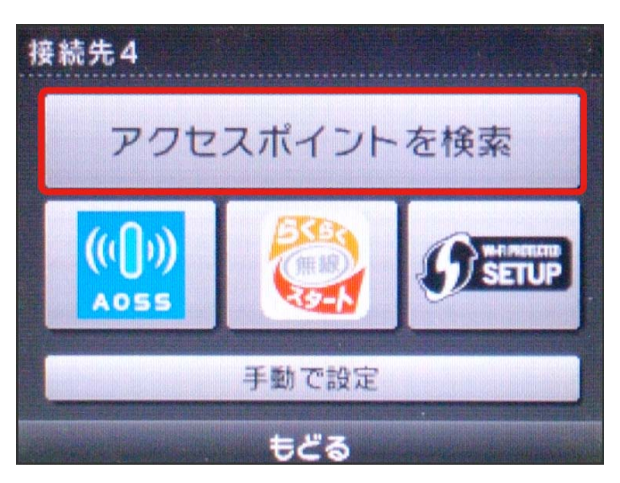

# 9

一覧画面から本機の「SSID」をタッチ

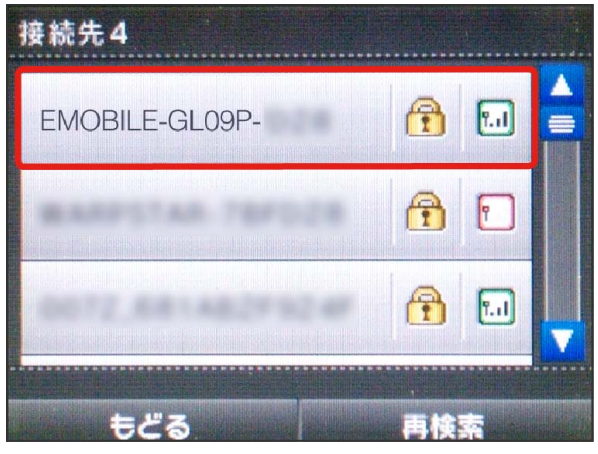

- ・「SSID」については、同梱の無線LAN初期設定シールを確認して ください。
- ・本機の「SSID」の設定を変更している場合には、設定している名
   称の項目をタッチします。

入力欄をタッチ

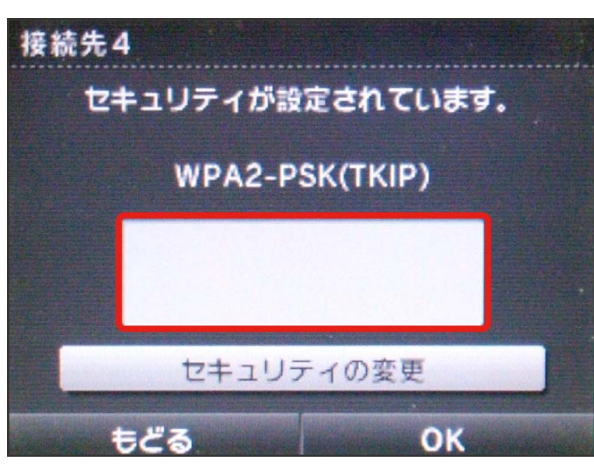

# 11

セキュリティーキーを正しく入力 ⋺ 🛛 🔿

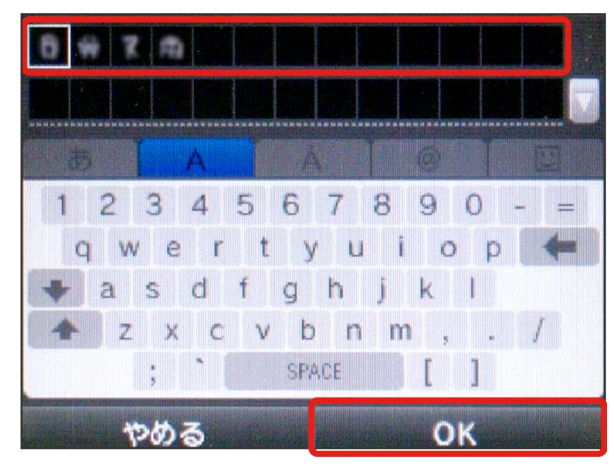

・セキュリティーキーについては、同梱の無線LAN初期設定シール を確認してください。

#### 12

OK

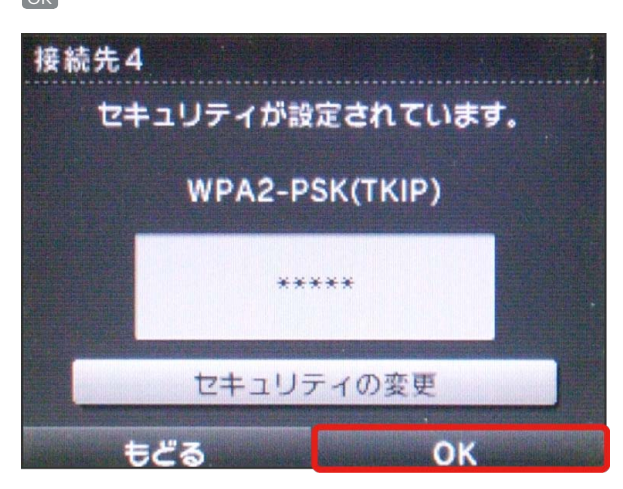

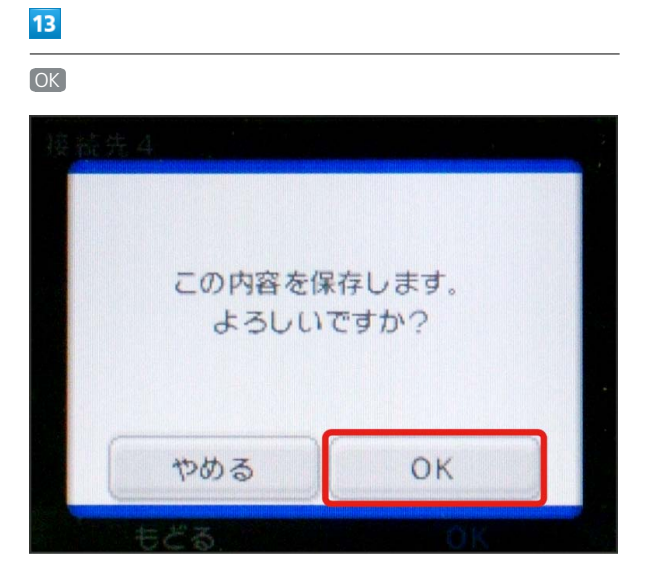

# 14

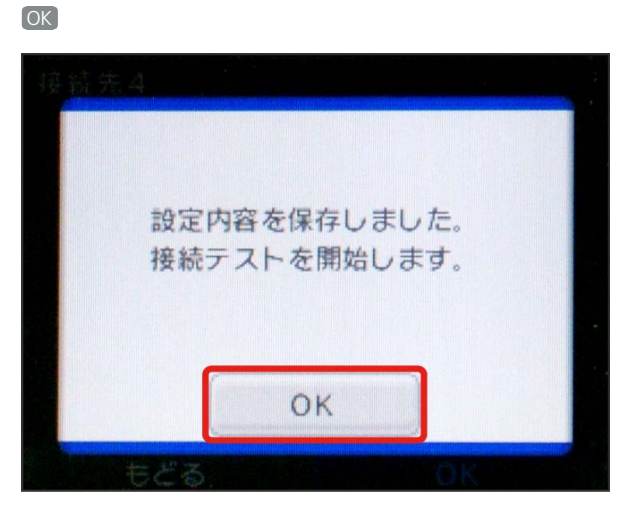

 接続テストが始まります。「接続に成功しました。」が 表示されたら設定完了です。接続に成功すると、本機ディス プレイの無線LAN機器接続数表示のカウントが1つ増えます (例: ₩ ② ₩ )。

#### ニンテンドーDSを接続する

本機の暗号化方式が「WPA」の場合、ニンテンドーDSを本機に接 続できません。お買い上げ時はWPAに設定されていますので、WEB UIを使用してLAN Wi-Fiの基本設定の認証方式を「OPEN」に変更 して、暗号化方式で「WEP」を選択し、キーの欄にセキュリティー キーを設定してください。詳しくは、「無線LANの基本設定を行う (基本)」を参照してください。

#### 1

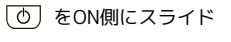

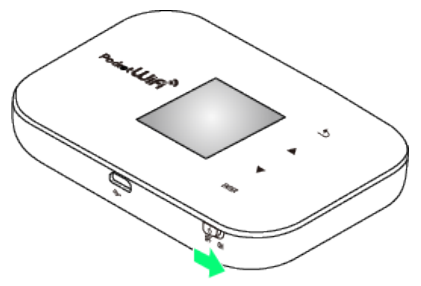

🏁 無線LAN機能が有効になり、インターネットへ接続します。

# 2

ニンテンドーDSでニンテンドーWi-Fiコネクション対応ソフトを起 動 → Wi-Fiコネクション設定 をタッチ

・操作方法については、各ソフトの取扱説明書を参照してください。

# 3

Wi-Fi接続先設定

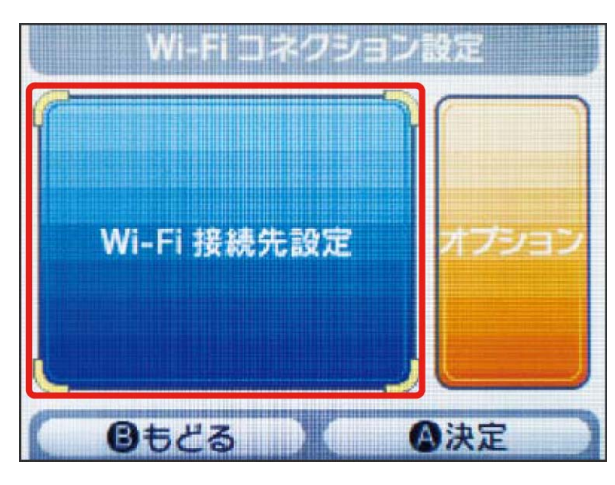

# 4

「未設定」と表示されている接続先の1つをタッチ

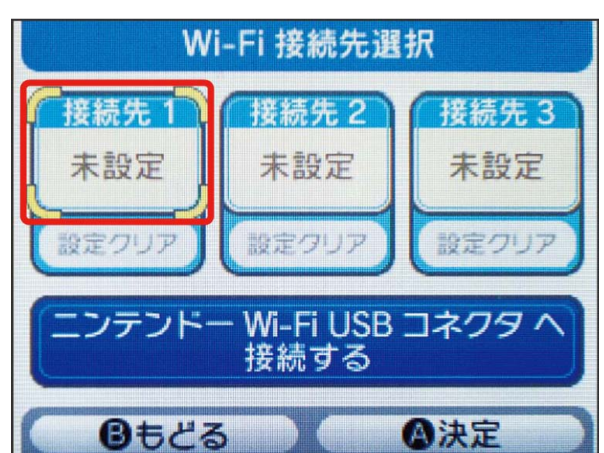

# 5

アクセスポイントを検索

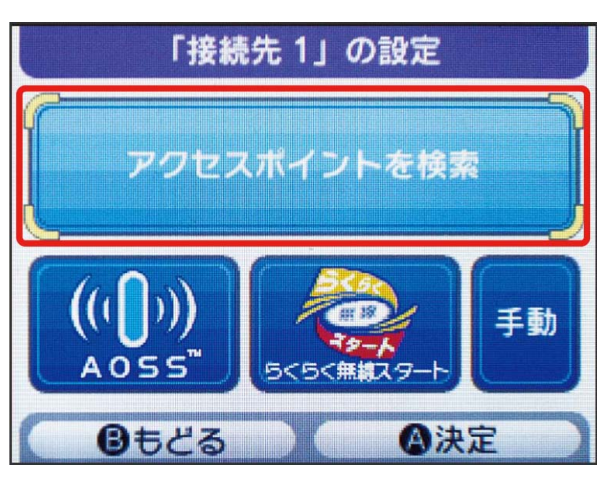

# 6

一覧画面から本機の「SSID」が表示されている項目をタッチ

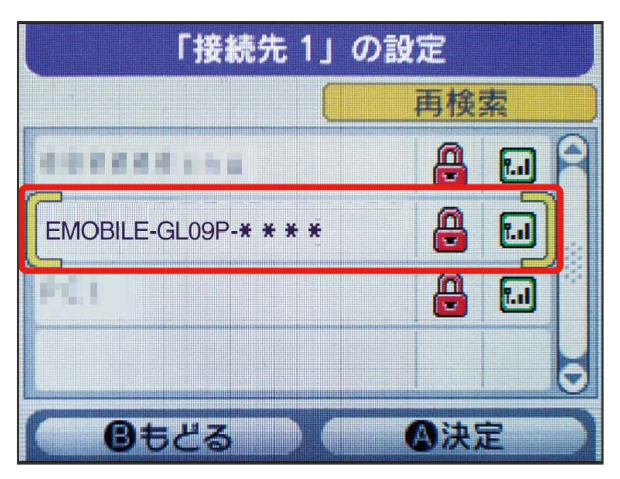

- 「SSID」については、同梱の無線LAN初期設定シールを確認して ください。
- 本機の「SSID」の設定を変更している場合には、設定している名
   称の項目をタッチします。

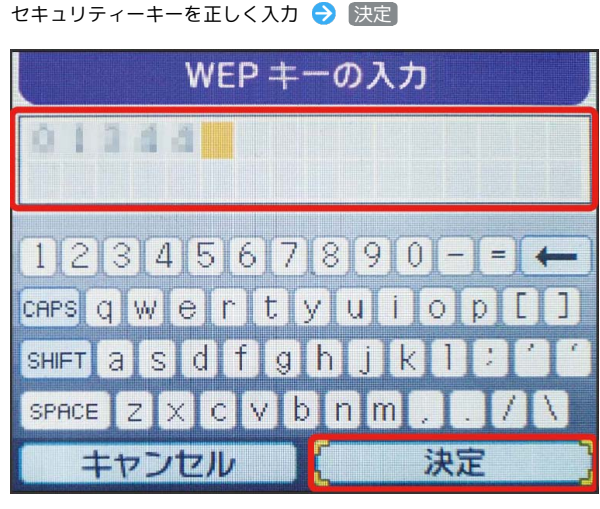

・WEB UIで設定したセキュリティーキーを入力してください。

# 8

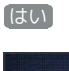

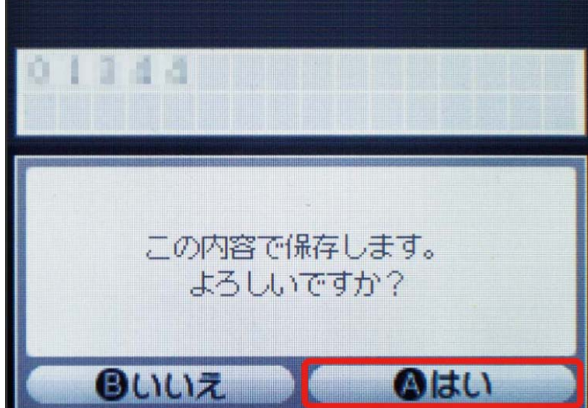

# 9

[はい]

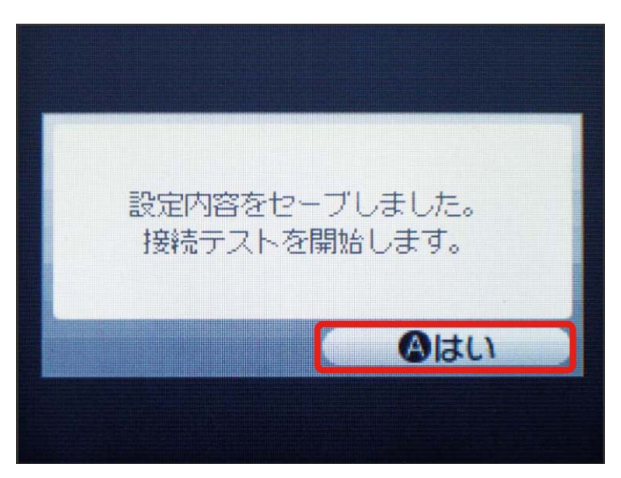

 接続テストが始まります。「接続に成功しました。」が 表示されたら設定完了です。接続に成功すると、本機ディス プレイの無線LAN機器接続数表示のカウントが1つ増えます (例: □10 → □10 → □

#### 🛐 ネットワーク接続について

無線LANセキュリティー設定の変更

本機の暗号化方式を変更すると、すでに接続設定済みの無線LAN 端末が接続できなくなりますのでご注意ください。

#### インターネット接続の確認

本機がインターネットに接続していることを確認してください。 インターネットに接続されていないと、Wi-Fiコネクションに接 続できません。

# SSID (ネットワーク名)、セキュリティー キー (WPAキーまたはWEPキー) について

SSID(ネットワーク名)とセキュリティーキー(WPAキー)に ついては、同梱のシールを参照してください。これらを変更して いる場合には、設定しているSSID(ネットワーク名)、セキュリ ティーキー(WPAキーまたはWEPキー)を利用してください。 本機の工場出荷時状態におけるSSID(ネットワーク名)は、 「EMOBILE-GLO9P-」で始まる英数字で表示されます。お客様 が変更されない限り、他の表示のネットワークは近隣から送信 されてくる無線LAN電波ですので接続しないよう注意してくださ い。

# PSVITA/PSP®を接続する

接続方法については、当社で検証・確認をしています。掲載内容に ついてソニー・コンピュータエンタテインメントへのお問い合わせ はご遠慮ください。

#### PlayStation® Vitaを接続する

画面表示や手順は、本機の暗号化方式が「WPA」の場合を例にして 説明しています。

#### 1

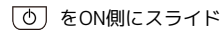

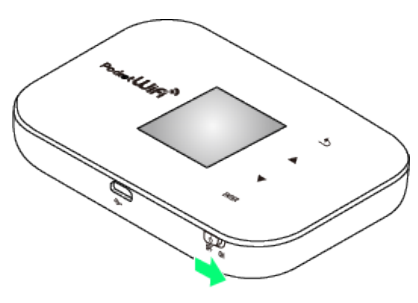

🏁 無線LAN機能が有効になり、インターネットへ接続します。

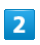

PSVITAのホームメニュー画面から、 設定 ラ はじめる

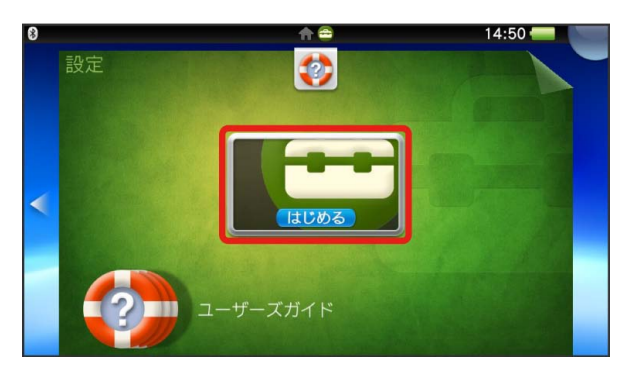

#### 3

ネットワーク

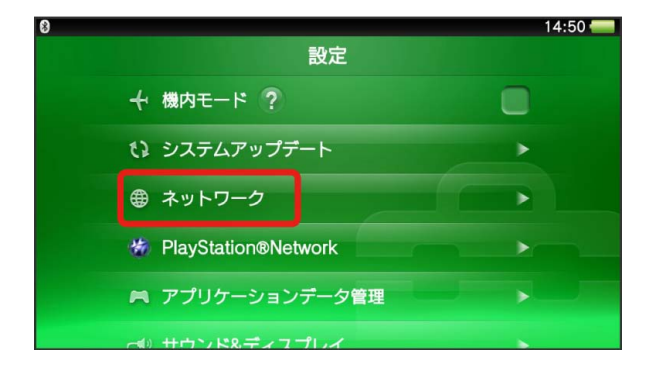

# 4

8

# Wi-Fi設定 14:50 ネットワーク Ø Wi-Fi設定 Ø Bluetooth®設定 インターネット接続テスト インターネット接続状態

# 5

アクセスポイントの一覧から本機の「SSID」をタッチ

| 8                |   |                                              |            | 14:52 🛑 |
|------------------|---|----------------------------------------------|------------|---------|
|                  |   | Wi-Fi設定                                      |            |         |
| G INTER          | 0 | Wi-Fi<br>接続していません。<br>アクセスポイントを選ぶか、登録してください。 |            |         |
| G (199-2) (1962) | 0 | アクセスポイント ?                                   |            |         |
| 0 (179-27-1893   |   | EMOBILE-GL09P-                               | 9 D        |         |
|                  |   | LocationTree, tomage                         | <b>9 9</b> |         |
| 5                |   |                                              | <b>a D</b> |         |

- ・「SSID」については、同梱の無線LAN初期設定シールを確認して ください。
- ・本機の「SSID」の設定を変更している場合には、設定している名 称の項目をタッチします。

# 6

セキュリティーキーを入力 ⋺ 🗾

| 0          | アンセメ            | パイン              | ~のハス            | シートな     | ミヘハレ   | , <i>( &lt; 1</i> 28 | <u>:</u> し `o | 14:53 |
|------------|-----------------|------------------|-----------------|----------|--------|----------------------|---------------|-------|
|            | SSID:EN<br>セキュリ | IOBILE-I<br>ティー方 | GL09P-<br>式:WPA | -PSK / 1 | WPA2-F | PSK                  |               |       |
|            | XXXXX           | XXX              |                 |          |        |                      |               |       |
|            | パスワー            | ドを表示             | 示しない            |          |        |                      |               |       |
|            |                 |                  |                 |          |        |                      |               |       |
| q          | we              | r                |                 | t y      | y l    | u                    | ic            | p p   |
| a          | s               | d                | f               | g        | h      | j                    | k             |       |
| <b>†</b> ° | z               | x                | С               | V        | b      | n                    | m             | ×     |
| 8 e        | 123 ,           |                  |                 | スペーフ     | L C    |                      |               | L l   |

・セキュリティーキーについては、同梱の無線LAN初期設定シール を確認してください。

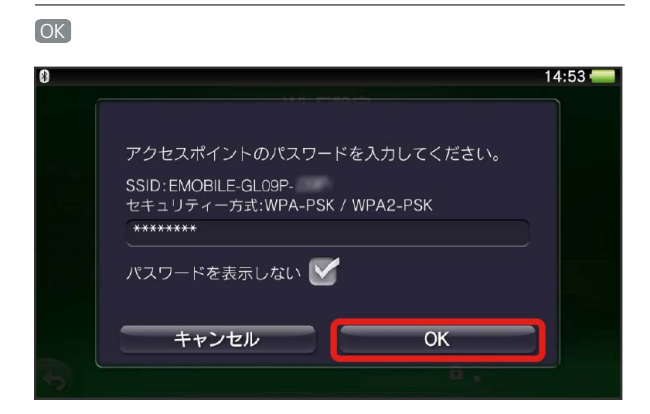

認定が完了し、Wi-Fi設定画面が表示されます。接続に成功すると、本機ディスプレイの無線LAN機器接続数表示のカウントが1つ増えます(例: ₩4 つ) ₩4 )。

# PSP® (PlayStation® Portable)を接続する

画面表示や手順は、PSP-2000/PSP-3000で、本機の暗号化方式が「WPA」の場合を例にして説明しています。

PSP-1000<sup>※</sup>を使用した場合や、その他の暗号化方式の場合は、一部の操作および画面が異なります。詳しくは、PSP®の取扱説明書などを参照してください。

※PSP-1000のシステムソフトウェアver1.52以前では、一部手順が 異なります。

#### 1

も をON側にスライド

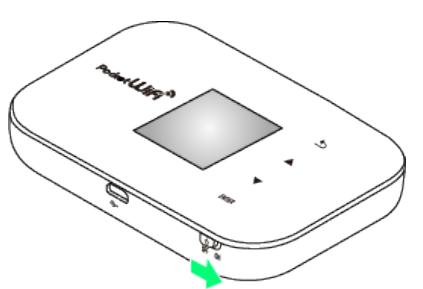

🏁 無線LAN機能が有効になり、インターネットへ接続します。

# 2

PSP®のワイヤレスLANのスイッチを入れる

#### 3

PSP®のホームメニュー画面から、 設定 ラ ネットワーク設定) ● のボタンを押す

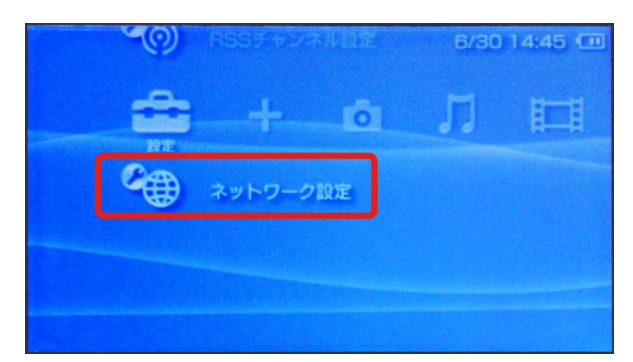

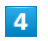

【インフラストラクチャーモード】 ラ 🔘 ボタンを押す

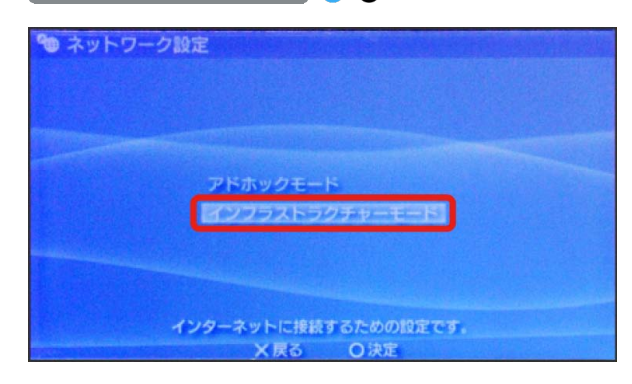

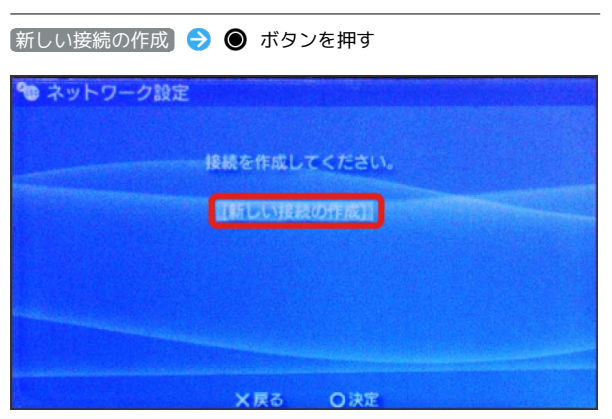

· PSP-1000の場合は、この後、接続名を入力して方向キー「 ▷ 」 を押します。

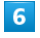

|検索する| ଚ 方向キー「 ▷ 」を押す

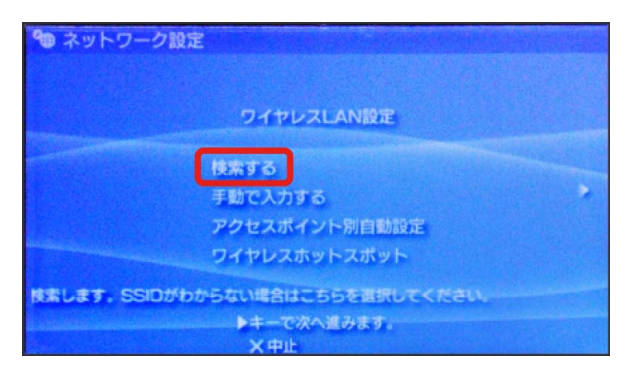

# 7

一覧画面から本機の「SSID」が表示されている項目を選択 ラ 🔘 ボタンを押す

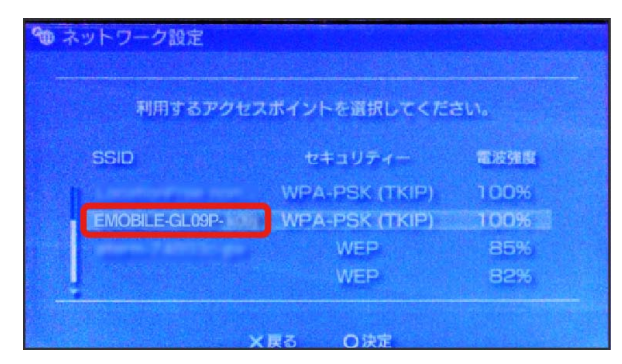

- ・「SSID」については、同梱の無線LAN初期設定シールを確認して ください。
- ・本機の「SSID」の設定を変更している場合には、設定している名
   称の項目を選択し、 ボタンを押します。

# 8

表示されたSSIDを確認 ⋺ 方向キー「 🗅 」を押す

| ● ネット | ワーク設定                |   |
|-------|----------------------|---|
|       |                      |   |
|       |                      |   |
|       |                      |   |
|       | sein                 |   |
|       | EMOBILE-GL09P-FITHE  | - |
|       |                      |   |
|       |                      |   |
|       |                      |   |
|       | ▲キーで前に戻り、▶キーで次へ進みます。 |   |
|       | <u>、 X 甲止</u> 〇 編集   |   |

# 9

WPA-PSK (TKIP) 🔿 方向キー「 ▷ 」を押す

| 🍤 २७२० | リーク設定                                 |   |
|--------|---------------------------------------|---|
|        | ワイヤレスLANセキュリティー設定                     |   |
| •      | なし                                    | • |
|        | WEP<br>WPA-PSK (TKIP)                 |   |
|        | WPA-PSK (AES)<br>▲キーで前に戻り、▶キーで次へ進みます。 |   |
|        | ▲キーで前に戻り、▶キーで次へ進みます。<br>×中止           |   |

#### 10

● ボタンを押す ⇒ セキュリティーキーを入力 ⇒ 方向キー
 「 ▷ 」を押す

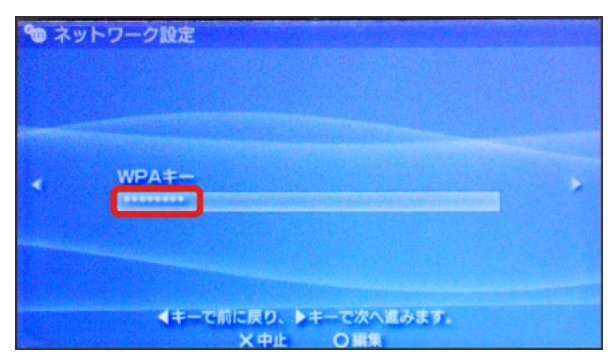

・セキュリティーキーについては、同梱の無線LAN初期設定シール を確認してください。

# 11

かんたん ラ 方向キー「 🗅 」を押す

| 🀿 ネットワー   | ク設定                  |  |
|-----------|----------------------|--|
|           |                      |  |
|           |                      |  |
| 1 Torrest | アドレス設定               |  |
|           | <b>T</b> *6.5-6.     |  |
|           | 779L                 |  |
|           |                      |  |
|           |                      |  |
|           | ▲キーで前に戻り、▶キーで次へ進みます。 |  |
|           | X中止                  |  |

# 12 接続名を確認 ⑦ ネットワーク設定 技装名を入力してくたさい。 #装名 EMOBILE-GL09P= ▲キーで前に戻り、トキーで次へ変みます。 ×中止 の 調集

・PSP-1000の場合、この画面は表示されません。手順 13 へお進み ください。

# 13

設定一覧を確認 ⋺ 方向キー「 ▷ 」を押す

| <b>*</b> ネット | ワーク設定                                                               |   |
|--------------|---------------------------------------------------------------------|---|
|              |                                                                     |   |
|              | 10字 - 10                                                            |   |
|              | DXAC PE                                                             |   |
| -            | 接続名 EMOBILE-GL09P・<br>SSID EMOBILE-GL09P・<br>セキュリティー WPA-PSK (TKIP) | • |
|              | WPA+- ******                                                        |   |
|              | ▲キーで前に戻り、▶キーで次へ進みます。<br>◇ 中山                                        |   |

14

● ボタンを押す

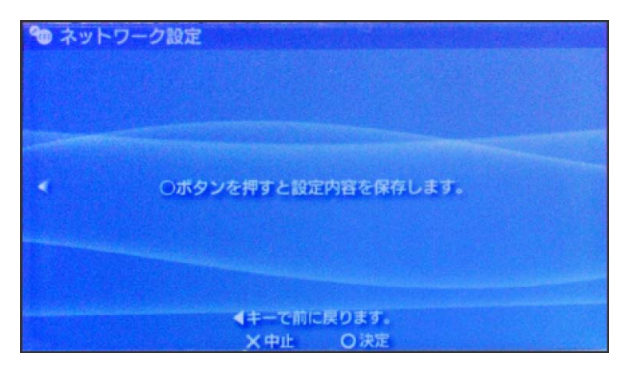

| 1 | 5 |  |
|---|---|--|
|   |   |  |

| ● ボタンを押す |            |  |
|----------|------------|--|
| 🍘 ネットワーク | 定          |  |
|          |            |  |
|          |            |  |
|          | 保存が完了しました。 |  |
|          | 接続テストをする   |  |
|          |            |  |
|          |            |  |
|          | X 戻る O 決定  |  |

 接続テストが始まります。テストの結果が表示されたら設定完 了です。接続に成功すると、本機ディスプレイの無線LAN機器接続 数表示のカウントが1つ増えます(例: ₩ ○ ₩ 2)

# SSID (ネットワーク名)、セキュリティー キー (WPAキーまたはWEPキー) について

SSID(ネットワーク名)とセキュリティーキー(WPAキー)に ついては、同梱のシールを参照してください。これらを変更して いる場合には、設定しているSSID(ネットワーク名)、セキュリ ティーキー(WPAキーまたはWEPキー)を利用してください。 本機の工場出荷時状態におけるSSID(ネットワーク名)は、 「EMOBILE-GL09P-」で始まる英数字で表示されます。お客様 が変更されない限り、他の表示のネットワークは近隣から送信 されてくる無線LAN電波ですので接続しないよう注意してくださ い。

# PS3®を接続する

接続方法については、当社で検証・確認をしています。掲載内容に ついてソニー・コンピュータエンタテインメントへのお問い合わせ はご遠慮ください。

#### PlayStation® 3を接続する

画面表示や手順は、本機の暗号化方式が「WPA」の場合を例にして 説明しています。その他の暗号化方式の場合は、一部の操作および 画面が異なります。詳しくは、PS3®の取扱説明書などを参照してく ださい。

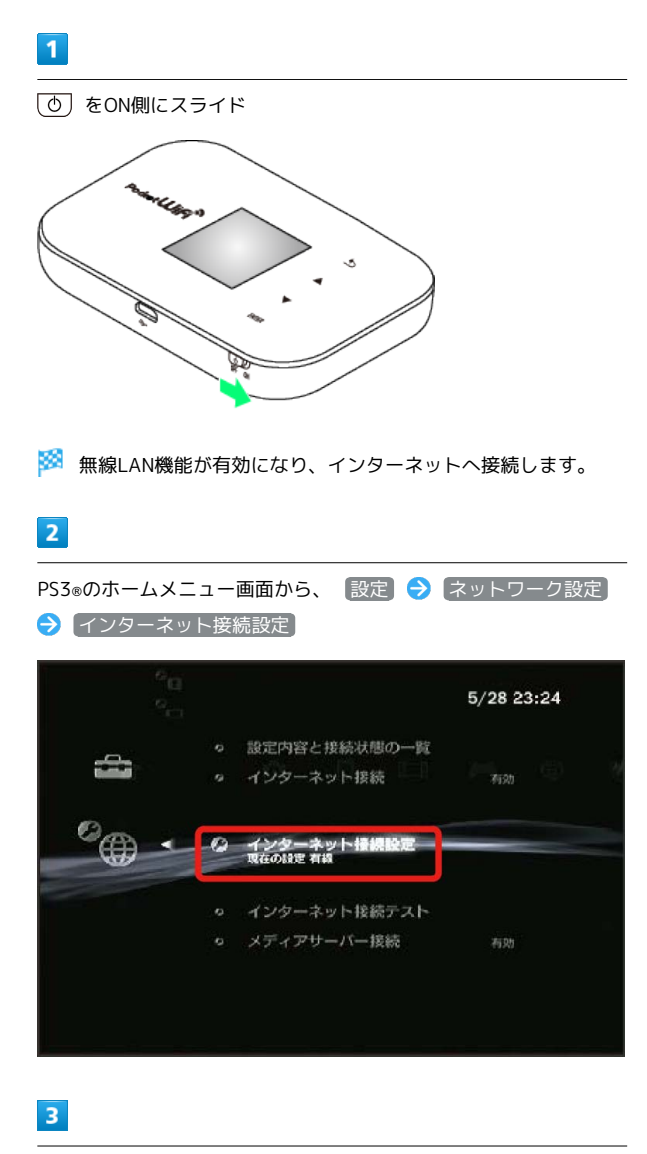

OK 🔿 🔘 ボタンを押す

# 4

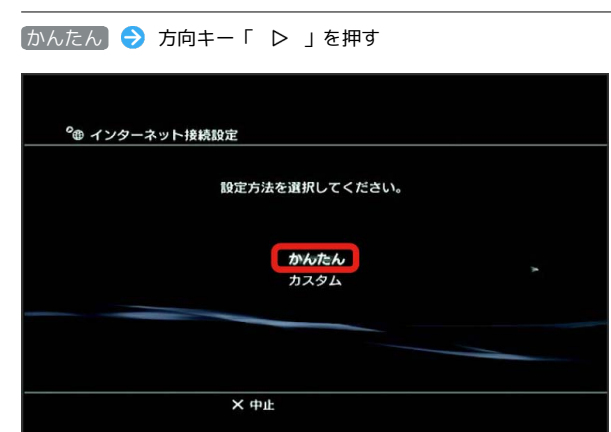

#### 5

| 無線 ଚ 方向キー    | -「 ▷ 」を押す                     |            |
|--------------|-------------------------------|------------|
| ® インターネット!   | 接続設定                          |            |
| 接続方法<br>有線で接 | を選択してください。<br>続する場合は、LANケーブル? | を接続してください。 |
|              | 有線                            |            |
|              |                               |            |
|              | × 中止                          |            |
|              |                               |            |

# 6

検索する ラ 方向キー「 ▷ 」を押す

|         | ワイヤレスLAN設定             |              |
|---------|------------------------|--------------|
|         | 検索する                   |              |
|         | 手動で入力する                |              |
|         | アクセスポイント別自動設定          |              |
|         |                        |              |
| マクセフポイン | へいない、ます。 SSIDがわからない場合に | まこちらを選択してくだる |

ー覧画面から本機の「SSID」が表示されている項目を選択 ラ 🔘 ボタンを押す

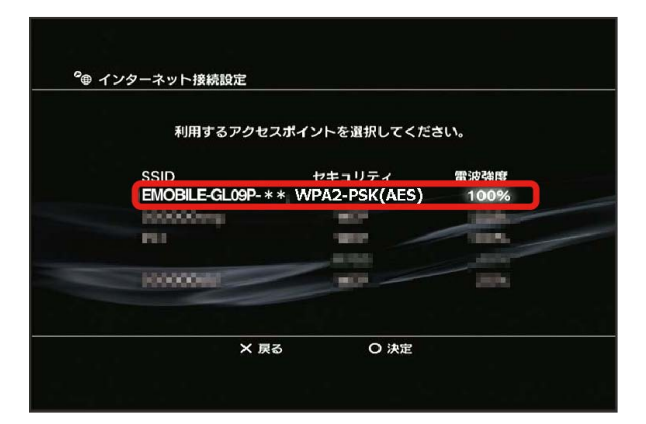

- 「SSID」については、同梱の無線LAN初期設定シールを確認して ください。
- ・本機の「SSID」の設定を変更している場合には、設定している名
   称の項目を選択し、 ボタンを押します。

#### 8

表示されたSSIDを確認 ⋺ 方向キー「 🗅 」を押す

| ¥1- | ノンニネット技術設定        |      |
|-----|-------------------|------|
|     |                   |      |
|     | SSID              |      |
|     | EMOBILE-GL09P-*** |      |
|     |                   |      |
|     |                   |      |
|     |                   |      |
|     | × 中止              | O 編集 |

#### 9

WPA-PSK/WPA2-PSK ラ 方向キー「 ▷ 」を押す

| ワイヤ | レスLANセ     | キュリティ 記     | 史定                 |                    |                    |
|-----|------------|-------------|--------------------|--------------------|--------------------|
| な   |            |             |                    |                    |                    |
|     | ما         |             |                    |                    |                    |
| WE  |            |             |                    |                    |                    |
| W   | PA-PSK / 1 | WPA2-PSK    |                    |                    |                    |
| -   | _          |             |                    |                    |                    |
|     |            |             |                    |                    |                    |
|     |            |             |                    |                    |                    |
|     |            | WPA-PSK / I | WPA-PSK / WPA2-PSK | WPA-PSK / WPA2-PSK | WPA-PSK / WPA2-PSK |

# 

・セキュリティーキーについては、同梱の無線LAN初期設定シール を確認してください。

11

設定一覧を確認 ラ 🔘 ボタンを押す

| 〇ボタンを押すと設た | 宦内容を保存します。          |
|------------|---------------------|
| 設定         | 一覧                  |
| インターネット接続  | 有効                  |
| 接続方法       | 無線                  |
| SSID       | EMOBILE-GL09P- **** |
| セキュリティ     | WPA-PSK / WPA2-PSK  |
| WEP=-      | ******              |
| × #ut      | 0 決定                |

#### 🏁 設定が保存されます。

● ボタンを押す

| ● インターネット接続設定               |  |
|-----------------------------|--|
| 接続テストが完了しました。               |  |
|                             |  |
| IPアドレス取得 成功<br>インターネット接続 成功 |  |
|                             |  |
|                             |  |
| × 戻õ                        |  |
|                             |  |

 接続テストが始まります。テストの結果が表示されたら設定完 了です。接続に成功すると、本機ディスプレイの無線LAN機器接続 数表示のカウントが1つ増えます(例: ₩ 2 ₩ 2 ₩ )。

# SSID (ネットワーク名)、セキュリティー キー (WPAキーまたはWEPキー) について

SSID(ネットワーク名)とセキュリティーキー(WPAキー)に ついては、同梱のシールを参照してください。これらを変更して いる場合には、設定しているSSID(ネットワーク名)、セキュリ ティーキー(WPAキーまたはWEPキー)を利用してください。 本機の工場出荷時状態におけるSSID(ネットワーク名)は、 「EMOBILE-GL09P-」で始まる英数字で表示されます。お客様 が変更されない限り、他の表示のネットワークは近隣から送信 されてくる無線LAN電波ですので接続しないよう注意してくださ い。

# WPS対応の無線LAN端末を接続する

WPS対応の無線LAN端末を接続する

# 1

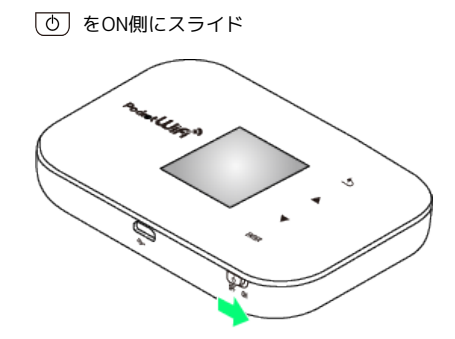

🏁 無線LAN機能が有効になり、インターネットへ接続します。

#### 2

無線LAN端末の無線LAN機能を有効にし、必要に応じてWPS設定の 準備操作を行う

#### 3

ENTER をタッチ

🏁 メニュー画面が表示されます。

#### 4

🔽 / 🔺 をタッチして 🖤 B を選択 ラ 🚮 RTER をタッチ

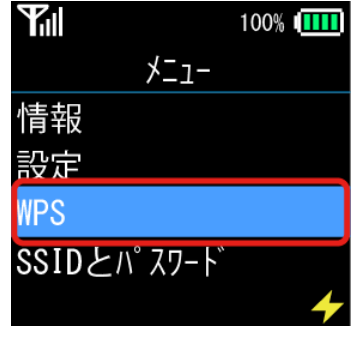

<sup>🏁</sup> WPS設定画面が表示されます。

| 5               |           |        |        |          |
|-----------------|-----------|--------|--------|----------|
| LAN Wi-Fi       | が選択されてい   | いることを確 | 認 ラ EN | TER をタッチ |
| Tul             | 10        | 00% (  |        |          |
|                 | WPS       |        |        |          |
| イン <sup>-</sup> | ターネット₩i−F | i      |        |          |
| L               | AN Wi-Fi  |        |        |          |
|                 |           | 4      |        |          |
| 🕺 接続が           | 開始されます。   |        |        |          |
| 6               |           |        |        |          |

無線LAN端末でWPS機能の接続設定を行う

➢ 設定に成功すると「WPS接続に成功しました」が表示されます。

7

無線LAN端末でその他の設定が必要な場合には、画面表示に従って 設定操作を行う

> 接続に成功すると、本機ディスプレイの無線LAN機器接続数表示のカウントが1つ増えます(例: ₩ > 20 ₩ )。

#### Ⅰ WPS機能ご利用時のご注意

#### 本機ディスプレイの操作について

WEB UIにログイン中は本機のディスプレイを操作できません。 WEB UIをログアウトしてからディスプレイを操作してください。

#### WPS機能の設定方法について

WPS機能の設定方法は、機器によって異なります。お使いの無線 LAN端末に添付されている取扱説明書などを参照してください。

#### SSIDステルス機能について

本機のSSIDステルス機能が有効になっているとWPS機能は使用 できません。SSIDステルス機能については、「無線LANの基本設 定を行う(基本)」を参照してください。

#### 暗号化方式について

暗号化方式をWEPに設定している場合、WPS機能を有効にしても 無線LAN端末をWPS機能を使用して接続することはできません。